## ACCESSING STUDENT STAAR SCORES IN THE TEXAS ASSESSMENT STUDENT DATA PORTAL

1. Go to http://www.texasassessment.com/.

| Access Code                | Access Code    |       |          |  |  |  |
|----------------------------|----------------|-------|----------|--|--|--|
| Student's Date<br>of Birth | Month <b>v</b> | , Day | ▼ Year ▼ |  |  |  |
| LOG IN TO STUDENT PORTAL   |                |       |          |  |  |  |

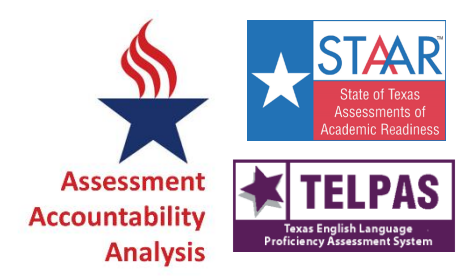

- 2. If you know the student's Unique Access Code, enter it, along with the student's Date of Birth, then click Log In to Student Portal.
- 3. If you do NOT know your student's Access Code, click on Find My Unique Student Access Code.
  - a. Enter the Student's First Name, PEIMS ID (*either the Social Security Number [no dashes] or the State ID Number*), and Date of Birth. Then click GO.

Lookup Student Access Code:

| Student's | First Na | ame |   |      |   |    |
|-----------|----------|-----|---|------|---|----|
| PEIMS IE  | )        |     |   |      |   | Go |
| Month     | ~        | Day | ~ | Year | ~ |    |

b. The student's Access Code will automatically populate. Click GO again.

| Access Code Lookup Successful |    |
|-------------------------------|----|
| XXXXXX                        | Go |
| XXXXXX • XXX • XXXXX •        |    |

4. Once you've successfully entered the Unique Access Code and Date of Birth, the student's test history will be displayed on the screen. Click on any test name to view its details.

5. To obtain an electronic copy of the 2018 STAAR Report Card, click the <u>Download Report Card(s)</u> link to the upper-right.

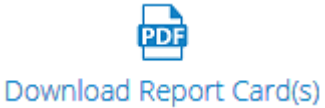

6. Click on the test administration to view the STAAR Report Card.

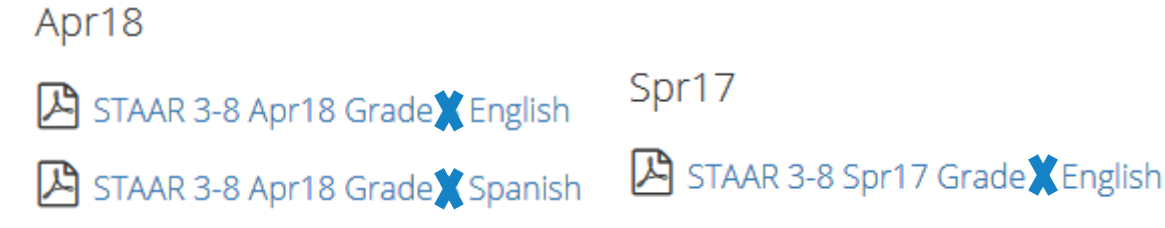

7. The system will generate a PDF file suitable for download / printing.

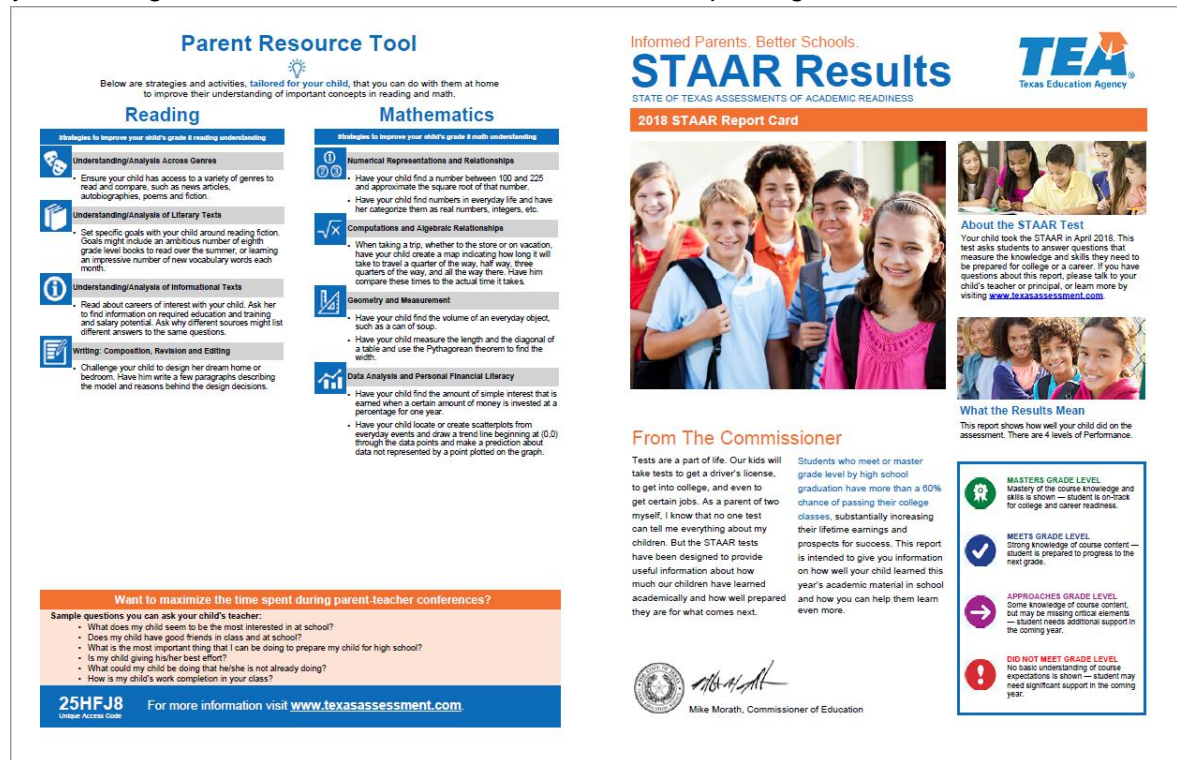

Above is a sample of p. 1 of the PDF file.